Apreciado egresado,

Para que pueda actualizar el ítem de ACTUALIZACION DE DATOS, debe ingresar a su portal estudiantil ya que este requisito es responsabilidad del egresado.

Pasos por seguir:

1. Si ya diligenció los datos en información Personal, debe seguir al paso 2 de lo contrario debe diligenciar la Información que se solicita en este apartado.

| Ver Direcciones y Teléfonos Actualizar Direcciones y<br>Teléfonos Ver Direcciones de Correo-e<br>Correo-e Actualizar Direcciones de<br>Correo-e   Ver Contactos de Emergencia Actualizar Contactos de<br>Emergencia Actualizar Estado Civil Actualizar Documento de<br>Identidad<br>Actualizar Documento de<br>Identidad | iones de<br>nento de<br>into de |
|----------------------------------------------------------------------------------------------------|---------------------------------|
| Ver Contactos de Emergencia Actualizar Contactos de<br>Emergencia Actualizar Estado Civil Actualizar Documento de<br>Identidad<br>Actualizar Documento de<br>Identidad                                                                                                    | nento de<br>Into de             |
|                                                                                                    |                                 |
|                                                                                                    |                                 |

2. Debe dirigirse a Alumnos  $\rightarrow$  Actualización de datos proceso titulación

| AREANDINA<br>Fundación Universitaria del Área Andina |                                                                                                    |                                                                                  |                                                                                                    |                                                                    | ê: Salir   ⊙ Ayuda      |
|------------------------------------------------------|----------------------------------------------------------------------------------------------------|----------------------------------------------------------------------------------|----------------------------------------------------------------------------------------------------|--------------------------------------------------------------------|-------------------------|
|                                                      |                                                                                                    |                                                                                  |                                                                                                    |                                                                    | P Encontrar una página. |
| Información personal                                 | Alumnos                                                                                               |                                                                                  |                                                                                                    |                                                                    | $\triangleright$        |
|                                                      | Inscripción<br>Verificar su status de inscripción,<br>horario de clase y agregar o<br>eliminar clases | Registros de Alumnos<br>Ver retenciones, calificaciones e<br>histórico académico | Cuentas de Alumno<br>Ver resúmenes de cuentas,<br>historia de declaración/pago e<br>info de impuestos | Servicios de alumno:<br>asistencia<br>Lista de asistencia a Clases |                         |
|                                                      | Solicitudes de Servicios.<br>Certificados, Inscripcion de<br>Grado, etc                               | Actualizacion de Datos<br>proceso de titulación                                  | Consulta de paz y salvos                                                                              | Biblioteca                                                         |                         |
|                                                      | Calendario Académico                                                                                  | Reglamento Estudiantil                                                           | Bolsa de Empleo                                                                                       | Formulario de consultas                                            |                         |
|                                                      | Plataforma Virtual - Canvas                                                                           | Correo Electrónico                                                               | Sedes                                                                                                 | Evaluación Docente                                                 |                         |
|                                                      | Agendamiento servicios<br>especiales                                                                  | Formulario de solicitudes                                                        |                                                                                                    |                                                                    | allusion                |

Si ya completo el Paso 1 nada mas debe dar clic en el botón Gris, para confirmar la información y se le actualice el check.

|               | Direcciones y Teléfonos                                                          |                          |                               |                          |                                    |
|---------------|----------------------------------------------------------------------------------|--------------------------|-------------------------------|--------------------------|------------------------------------|
|               | DIRECCION RESIDENCIA                                                             | Teléfonos                |                               |                          |                                    |
| Actual:       | Ene 01, 1980 - (Sin Fecha Fin)                                                   | Principal: 5717449191    |                               |                          |                                    |
|               | Calle 71 # 13-21<br>BOGOTÁ D.C., BOGOTÁ, D.C. CO11001<br>BOGOTÁ D.C.<br>COLOMBIA |                          |                               |                          |                                    |
| Correo Electr | ronico : SIN CORREO ELECTRONICO                                                  |                          |                               |                          |                                    |
| s necesario   | que la informacion desplegada este actualizada                                   | a, en caso de no estar a | tualizada puede acceder a los | siguientes links para ac | ualizarla, una vez actualizada pre |

Y listo ya tendrán este ítem aprobado, para que pueda proceder con la generación de su recibo de pago.

Adjunto el link del manual de postulaciones: <u>https://www.areandina.edu.co/sites/default/files/postulacion-a-grado-actualizacion.pdf</u>